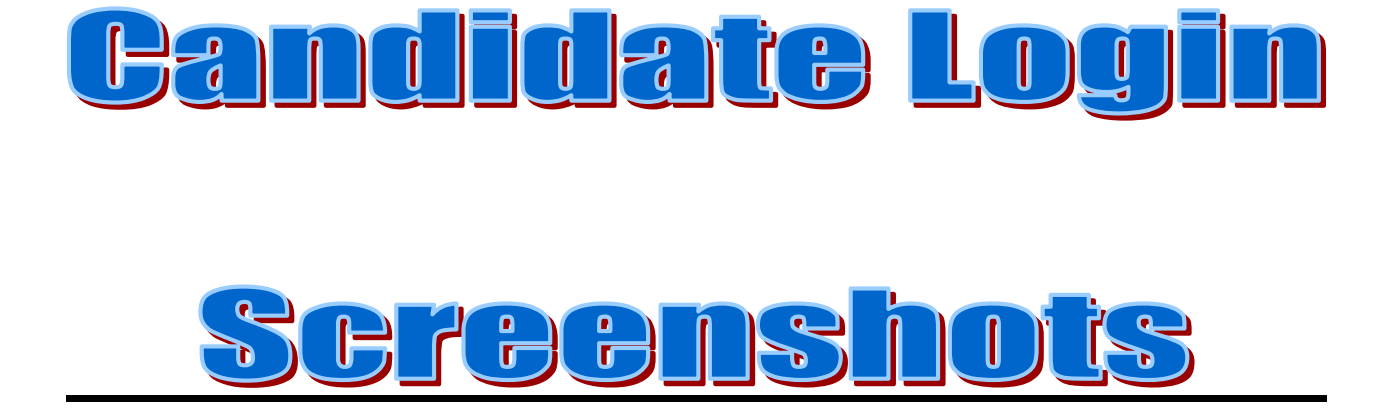

## Screenshots of Candidate (Student) Login for examination

## How to start Candidate Exam (in client configured computer).

Step 1: Open Web Browser [Internet Explorer /Mozilla Firefox] and type **http://pareeksha.nielit.gov.in** in the address bar of browser, the following screen will appear for the student to log in and give the exam.

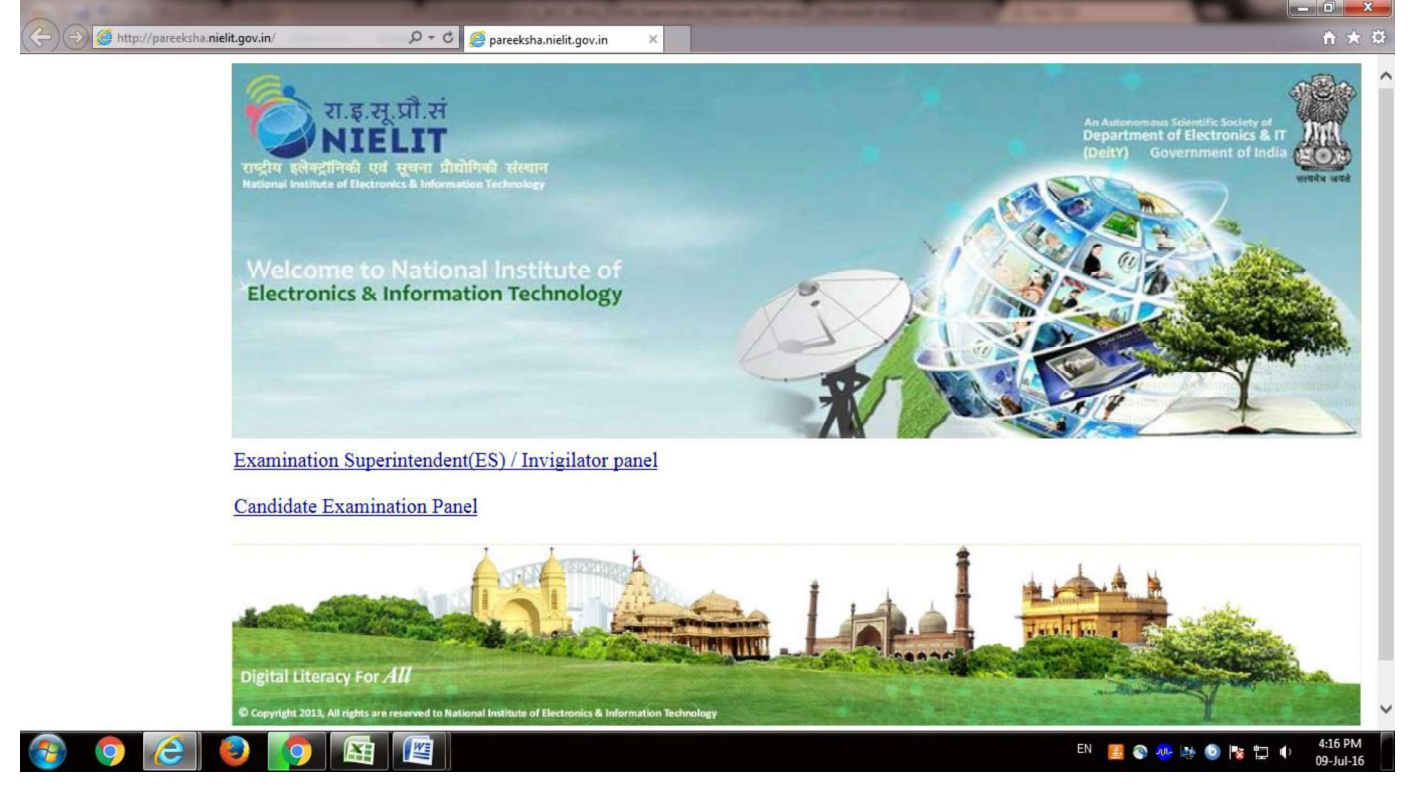

## Click on Candidate Examination Panel. Following screen will appear:

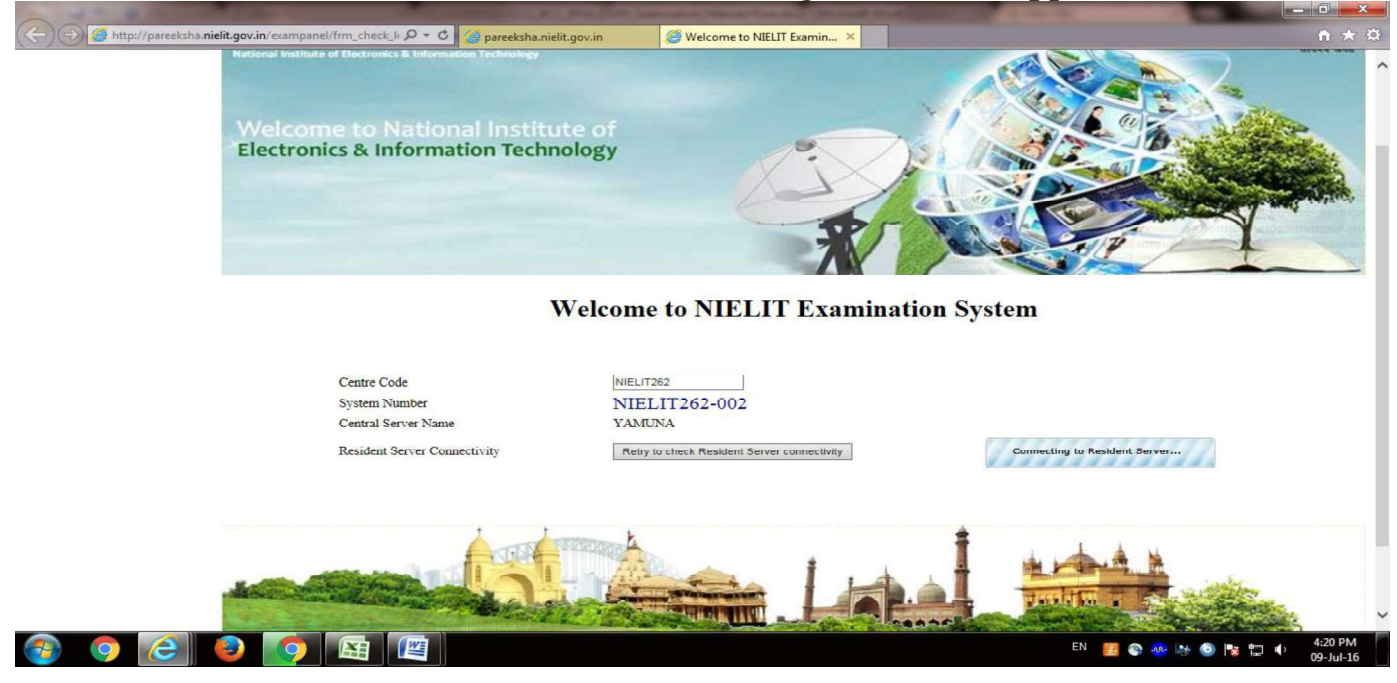

Click on start exam. Following window will appear, typr roll number.

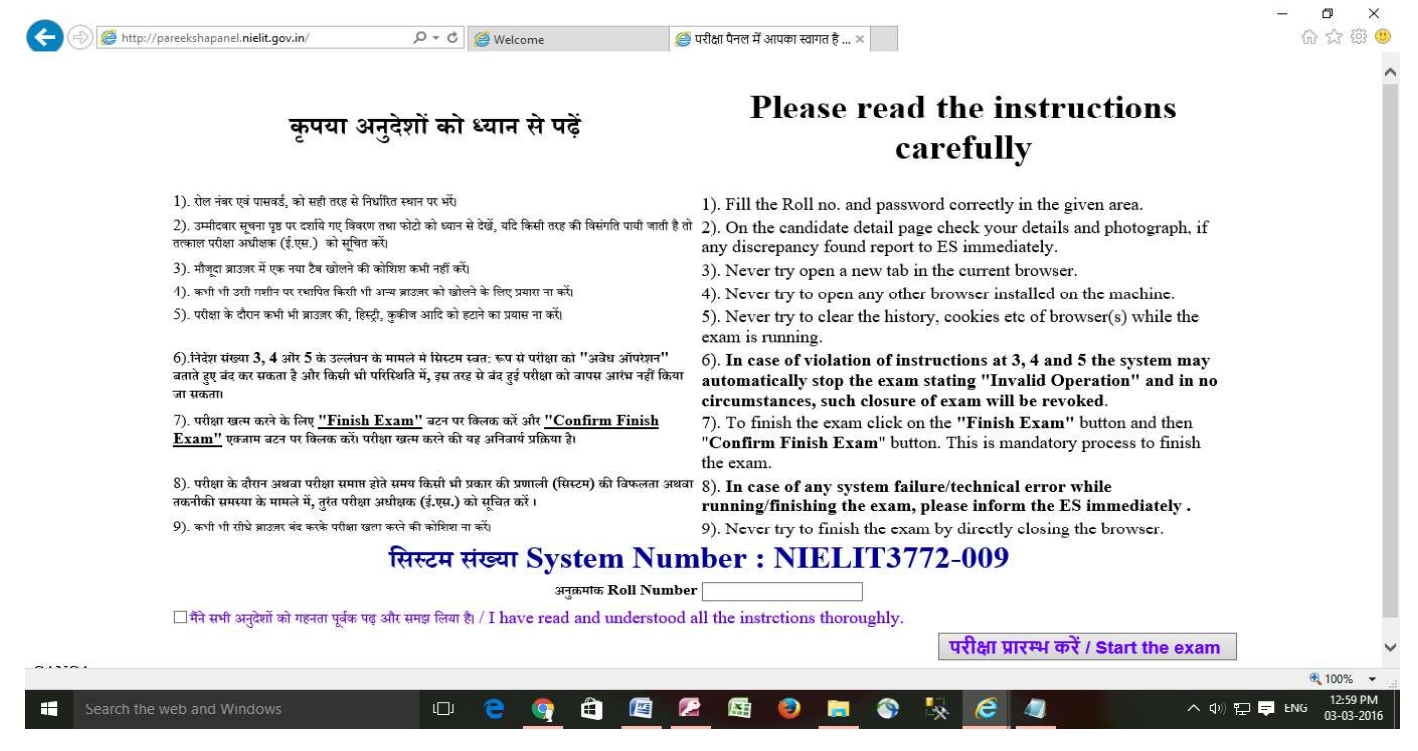

Step 2. Type **Password** of candidate and click **Login** button to start the exam of the candidate.

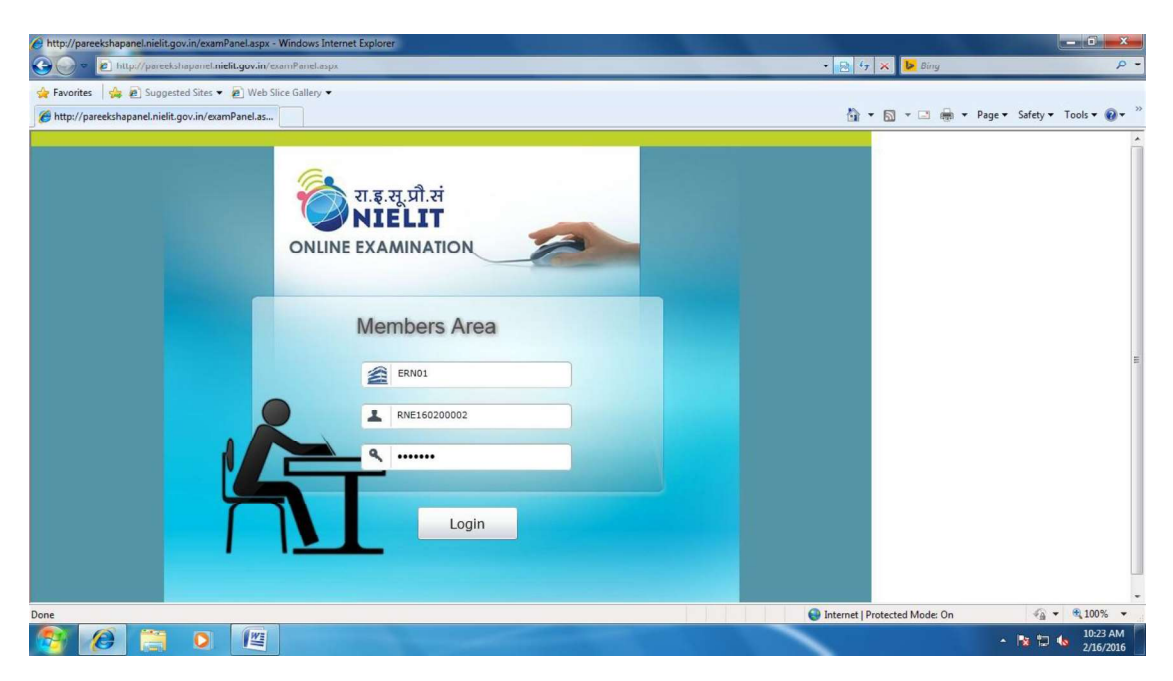

Upon logging in the student is required to press the "**Start Exam**" button which will start downloading his question set from the server.

| http://pareekshapanel.nielit.gov.in/examPanel.aspx - Windows I   | internet Explorer     |                               |                      |
|------------------------------------------------------------------|-----------------------|-------------------------------|----------------------|
| 🕙 🔵 🗢 🖻 http://pareekshapanel. <b>nielit.gov.in</b> /examPanel.a | spx                   | 👻 😽 🗙 🐌 Bing                  | Q                    |
| 🖕 Favorites 🛛 🍰 🙋 Suggested Sites 👻 🙋 Web Slice Gallery          | •                     |                               |                      |
| Attp://pareekshapanel.nielit.gov.in/examPanel.as                 |                       | 🟠 🔻 🖾 👻 🖾 🗰 👻 Page 🕶          | Safety 🔻 Tools 🕶 🔞 🕶 |
|                                                                  | START EXAM            |                               |                      |
|                                                                  |                       |                               |                      |
| Roll No:                                                         | RNE160200002          |                               |                      |
| Student Name:                                                    | Mahfooz Alam          |                               |                      |
| Course:                                                          | C010                  |                               |                      |
| Paper Name:                                                      | C010                  |                               |                      |
| Maximum Marks:                                                   | 40                    |                               |                      |
| Total Duration:                                                  | 60                    |                               |                      |
|                                                                  |                       |                               |                      |
|                                                                  | Downloading questions |                               |                      |
|                                                                  |                       |                               |                      |
|                                                                  |                       |                               |                      |
|                                                                  |                       |                               |                      |
|                                                                  |                       |                               |                      |
|                                                                  |                       |                               |                      |
|                                                                  |                       |                               |                      |
|                                                                  |                       |                               |                      |
|                                                                  |                       |                               |                      |
|                                                                  |                       |                               |                      |
|                                                                  |                       |                               |                      |
|                                                                  |                       |                               |                      |
| A                                                                |                       |                               | <u> </u>             |
| Jone                                                             |                       | Internet   Protected Mode: On | 10-23 AM             |
|                                                                  |                       |                               | 2/16/2016            |

And when the downloading of the questions is over, the following screen is displayed.

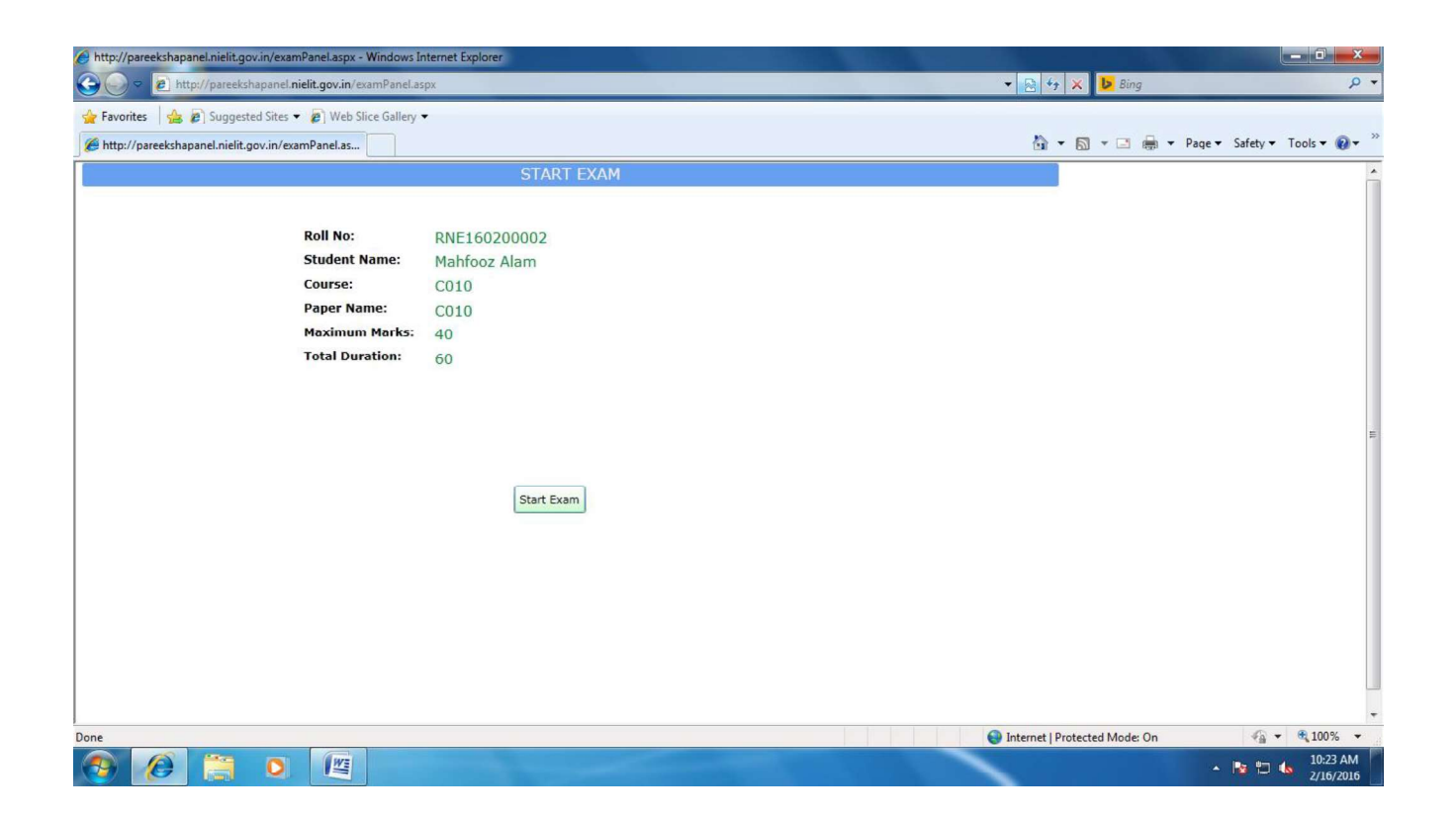

Step 3: Click on Start Exam Button and the following screen will appear.

| http://pareekshapanel.nielit.gov.in/examPanel.aspx - Wind                                                                                                    | ows Internet Explorer                                                                                                    |                                                  |                                                                                                    |
|----------------------------------------------------------------------------------------------------|----------------------------------------------------------------------------------------------------|--------------------------------------------------|----------------------------------------------------------------------------------------------------|
| 🔾 🕞 🗢 🙋 http://pareekshapanel. <b>nielit.gov.in</b> /examPa                                                                                                    | nel.aspx                                                                                                    | 👻 😒 🔸 🔀 Bing                                     | ٩<br>م                                                                                                    |
| 🚖 Favorites 🛛 🚔 🙋 Suggested Sites 👻 💋 Web Slice G                                                                                                    | llery •                                                                                                    |                                                  |                                                                                                    |
| //pareekshapanel.nielit.gov.in/examPanel.as                                                                                                    |                                                                                                    | h • h • • • •                                    | Page ▼ Safety ▼ Tools ▼ @ ▼                                                                                                    |
| Current         Not Attemped (40)         Attemped (0)           1         2         3         4         5         6         7         8         9         10           31         32         33         34         30         36         37         38         39         40 | Exam Name         C010 / C010           Welcome<br>Roll No         Mahfvoz Alam<br>RNE160200002           Language         Hindi           Total Time:         60 minutes         Your left time is         0:59:58           11         12         13         14         15         17         18         19         20         21         22         24         25         2 | Finish Exam<br>Total Marks 40<br>6 27 28 29 30 * |                                                                                                    |
| Auestion No : 1 Marks: 1<br>All<br>(A) Presentation Software<br>(C) Multimedia Software<br>(C) Spreadsheet Software                                                                                                    | Your Answer : A B C D Confirm An                                                                                                    | swer Reset Answer                                |                                                                                                    |
| All<br>(A) Presentation Software<br>(B) Database Software<br>(C) Multimedia Software<br>(D) Spreadsheet Software                                                                                                    |                                                                                                    |                                                  |                                                                                                    |
|                                                                                                    |                                                                                                    | Internet   Protected Mode: On                    | الم الم الم الم الم الم الم الم الم الم                                                                                                    |
| 🥙 🧶 🚊 🔍 🖉                                                                                                    |                                                                                                    |                                                  | <ul> <li>Image: Angle Angle Angl</li></ul> |

One question is displayed to the student per screen and he has to confirm his answer to move to the next question. The student can also directly go to a particular question by clicking on the particular question number. Attempted questions will be displayed in Green color and the not attempted questions will be in red color. Yellow color displays the current question number being answered as shown below.

|                                                                                                    | et (32) Attemped (8) 1                                                            | otal Time : 60 minutes 1<br>030 (230 030 030 030 0 | four left time is 0 ; | 47 : 32        | Total M |
|----------------------------------------------------------------------------------------------------|-----------------------------------------------------------------------------------|----------------------------------------------------|-----------------------|----------------|---------|
| Question No : 9<br>(A) Manages computers of<br>(B) Manages the flow of d<br>(C) Takes care of adudut | Marks: 1<br>entitional sectors<br>face and instructions<br>ing jobs for execution | Your Answer : TA                                   | 0 QC QD               | Confirm Ansaer | Reset   |
| (D) All of the options<br>(A) Manages computers of                                                   | nt<br>resources very efficiently<br>data and instructions                         |                                                    |                       |                |         |

Step 4. The exam can be finished by clicking on the "**Finish Exam**" button at the top right corner of the screen. Upon clicking the button a confirmation button appears to finish the exam. The following screen will appear when the exam is finished.

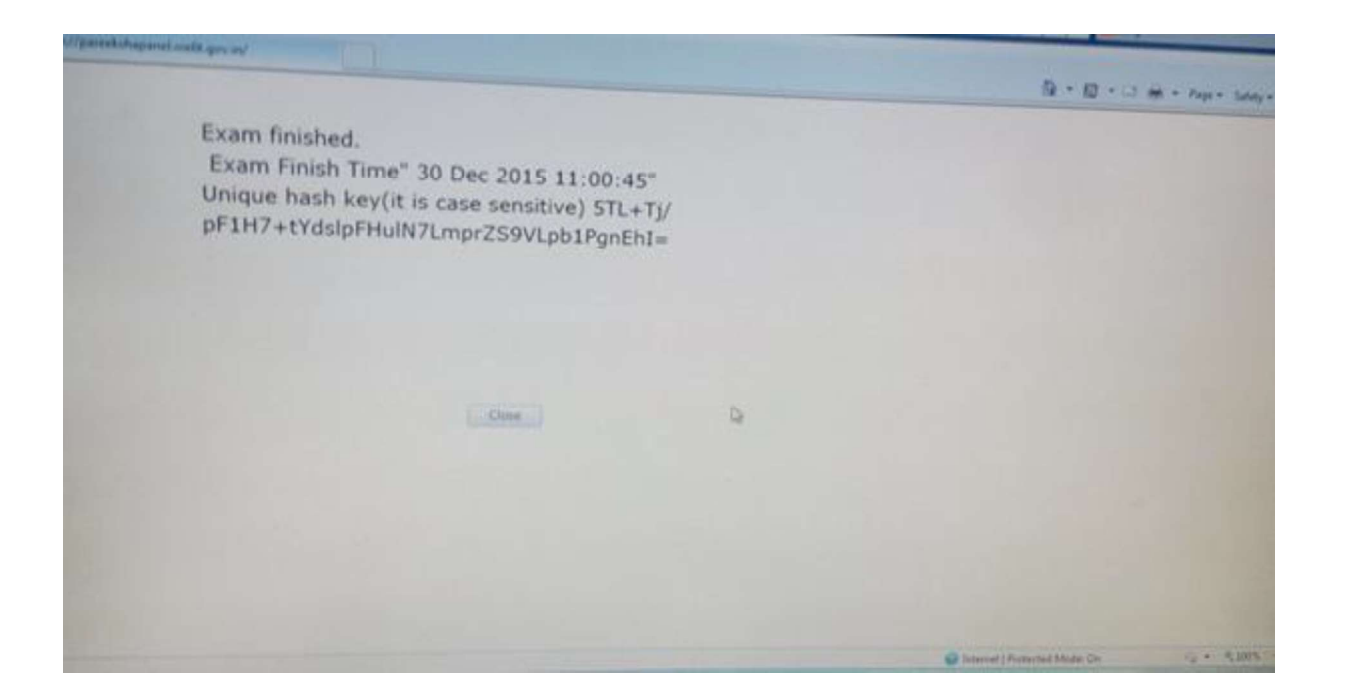

When the examination of all the candidates is over, the results of the answers marked by them has to be uploaded to the server by pressing the "**Upload Center Data**" button in the Exam Superintendent Login. A message is displayed when the complete centre data is successfully uploaded.